# 「プロフェッショナルフォトペーパー < 厚手微光沢 >」設定手順書

プロフェッショナルフォトペーパー < 厚手微光沢 > をご使用いただく場合、ドライバに用紙名が 表示されない機種がございます。そのため、本用紙をご使用いただく場合には、以下の設定を 行い、ご使用いただきますようお願い致します。

#### 【対応表】

### プロフェショナルフォトペーパー < 厚手微光沢 >

| 用紙型番 | PXMCxxR14                    |
|------|------------------------------|
| 対象機種 | PX-20000/PX-7500N/PX-9500N   |
|      | PX-6500/PX-7500/PX-9500      |
|      | PX-7000/PX-9000/PX-10000     |
| 設定方法 | プリンタドライバ画面の[用紙種類]を           |
|      | 「プロフェッショナルフォト<厚手半光沢>」に設定します。 |

次ページより詳細設定手順をご説明します。

## プロフェッショナルフォトペーパー < 厚手微光沢 > を使用する場合の設定方法

用紙型番:PXMCxxR14

1. 使用しているアプリケーションから、プリンタドライバ画面を開きます。

| មាស                                                                                                    |                                          | 2 🛛                                                 |         |
|----------------------------------------------------------------------------------------------------|------------------------------------------|-----------------------------------------------------|---------|
| - プリンター<br>プリンタ名(M): GG EPSON PX-9600N<br>状態: アイドリング中<br>種類: EPSON PX-9500N<br>場所: USB006<br>コメント:                                                                       | -                                        | プロパティビ)<br>プリンタの検索(型)<br>「ファイルへ出力(型)<br>「手差し両面印刷(2) | ◀─── 選択 |
| <ul> <li>印刷範囲</li> <li>すべて(A)</li> <li>現在のページ(E)</li> <li>ご 選択した部分(S)</li> <li>○ ページ指定(Q)</li> <li>1.3.6 のようにページ番号をカンマで区切って指定<br/>するか、4-6 のようにページ範囲を指定して(ださい)</li> </ul> |                                          | □ <u></u>                                           |         |
| 印刷対象(M) 文書  「印刷指定(B): すべてのページ  ・                                                                                                    | 拡大/縮小<br>1 枚あたりのページ数(日):<br>用紙サイズの指定(Z): | 1 ページ<br>●<br>「<br>倍率指定なし<br>●                      |         |
| オプション(0)                                                                                                    |                                          | OK キャンセル                                            |         |

画面は、Microsoft Word の使用例です。

## 2. プリンタドライバ画面の[基本設定]画面の[用紙種類]より、

#### 「プロフェッショナルフォト < 厚手半光沢 >」を選択します。

プリンタドライバ画面上では、「プロフェッショナルフォト < 厚手微光沢 >」は表示されません。

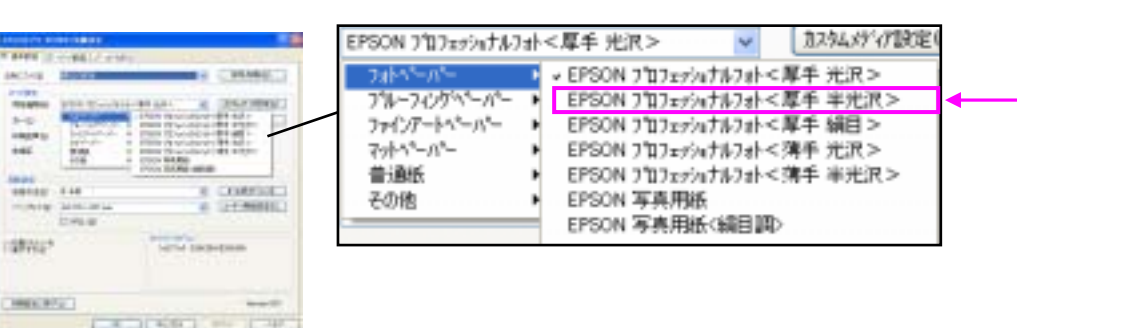

PX-9500Nドライバ設定画面

3.その他の設定を行い、完了です。